TO: EPSON 愛用者

FROM: EPSON 客服中心

主題敘述:大尺寸印表機 Epson Stylus Pro 4800 面板出現 MNT TK NEAR FULL 訊息如何處理

步驟1、面板顯示「MNT TK NEAR FULL(廢墨收集盒已滿)」訊息。

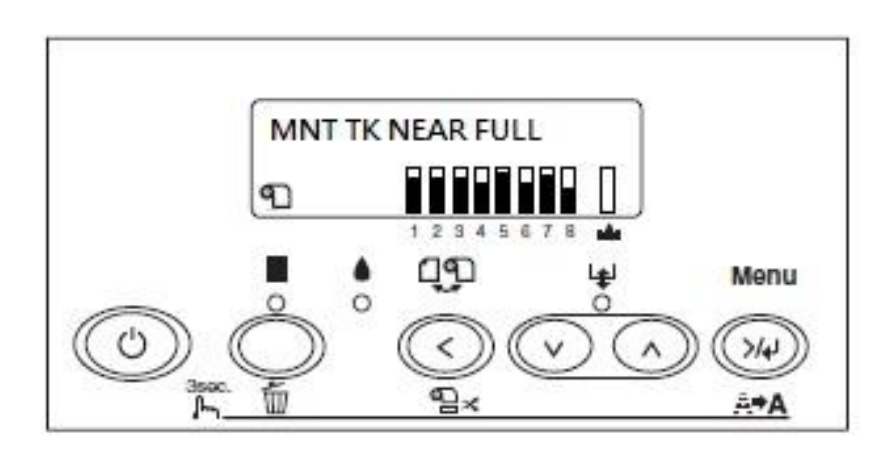

步驟 2、拿出新的廢棄墨水收集盒,另外用手握住機器右側墨水卡匣插槽底部的把手,向外抽出舊的廢棄墨水收集盒。

※若您的墨水卡匣是使用 220ML,請從右側墨水卡匣槽取出墨水卡匣 4 支,取 出後請將墨水匣護蓋闔上。

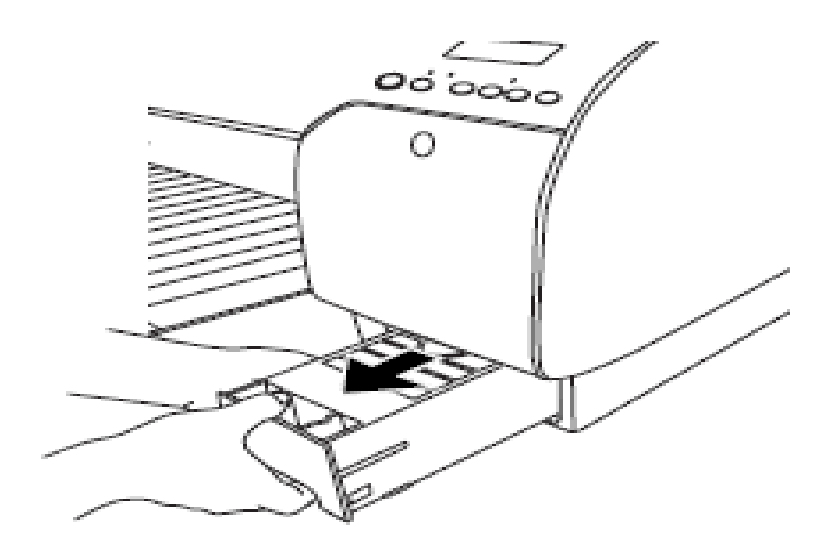

步驟3、再將新的廢棄墨水收集盒安裝回印表機中。

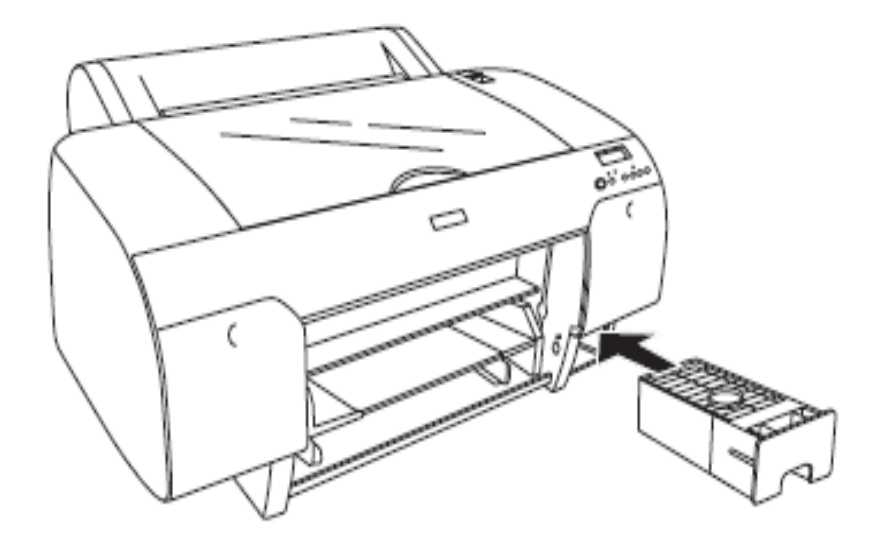

步驟4、更換完後,面板會顯示「Ready」,即可正常使用。

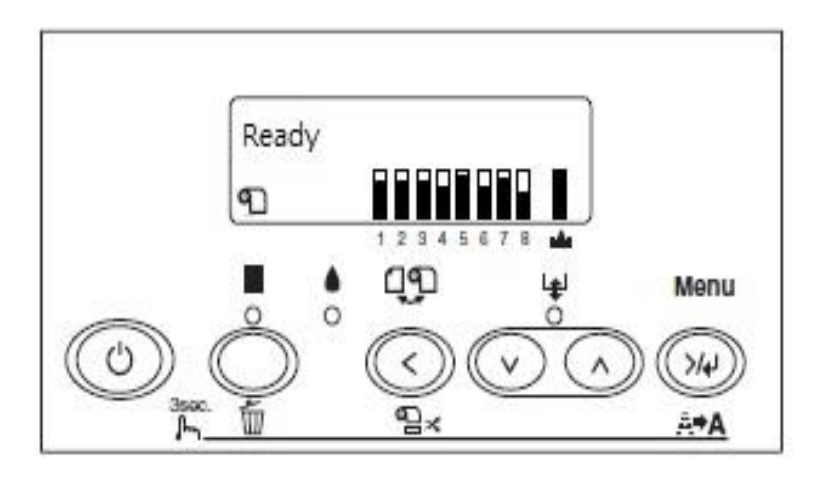